## MANUALE DI ACCESSO ALLA PIATTAFORMA E DI FRUIZIONE DEGLI EVENTI

**STEP 1** – Inserisci Nome utente e password ricevute via e-mail.

| in the second second se | The project is co-funded by<br>the Civil Justice Programme<br>of the European Union<br>rds the entry into force of the succession regulation:<br>ng future uniformity upon past divergencies |
|----------------------------------------------------------------------------------------------------|----------------------------------------------------------------------------------------------------|
| 21 gennaio 2015                                                                                                    |                                                                                                    |
|                                                                                                    | Nome Utente Ospite Password Accedi                                                                                                    |
| - Fondazione Italiana del Notariato - Via Flami                                                                                                    | nie, 160 - 00196 - Roma - tel. +39 06 362091 fondazionenotariato@notariato.It.   Copyright © 2007 All rights reserved.   Credits                                                             |

STEP 2 – L'evento si attiverà nel giorno e nell'orario indicato: VENERDI 23 GENNAIO ALLE ORE 14:00. Clicca sul pulsante Accedi, avendo cura di non avere impostato il blocco pop-up. Il browser consigliato è Google Chrome.

| Towards the entry into force of the succession requestion building future uniformity upon past divergencies                                                               | Fonda<br>Italiar<br>del No                | izione<br>na<br>otariato  |                              |
|----------------------------------------------------------------------------------------------------|-------------------------------------------|---------------------------|------------------------------|
|                                                                                                    |                                           |                           |                              |
| ennalo 2015                                                                                                    | Benver                                    | iuto, Ales                | sandra Bianca   Lo           |
| ennaio 2015<br>Convegni Telematici                                                                                                    | Benver                                    | iuto, Ales                | sandra Blanca   Lo           |
| ennaio 2015<br>Convegni Telematici                                                                                                    | Benver<br>Data/ora<br>inizio              | iuto, Ales<br>Ora<br>fine | sandra Blanca   Lo<br>Accedi |
| Convegni Telematici                                                                                                    | Benver<br>Data/ora<br>inizio              | Ora<br>fine               | sandra Blanca   Lo<br>Accedi |
| Econvegni Telematici  Towards the Entry Into Force of the Succession Regulation: Building Future Uniformity upon Past Divergencies Building a new European succession law | Data/ora<br>inizio<br>21/01/2015<br>10:30 | Ora<br>fine<br>15:30      | Accedi                       |

**STEP 3** – Una volta entrati potrete visualizzare il **video dei relatori** e le **slide** utilizzate. Attraverso i pulsanti in alto a sinistra è possibile partecipare con la propria **webcam** se correttamente configurata eD attivare l'audio per ascoltare gli interventi e porre domande. In quest'ultimo caso, basta cliccare sull'icona con le **cuffie**, quindi cliccare su **Partecipa con Audio**. Nella parte destra della schermata è a disposizione un chat testuale utile per porre domande che il tutor provvederà a passare ai relatori.

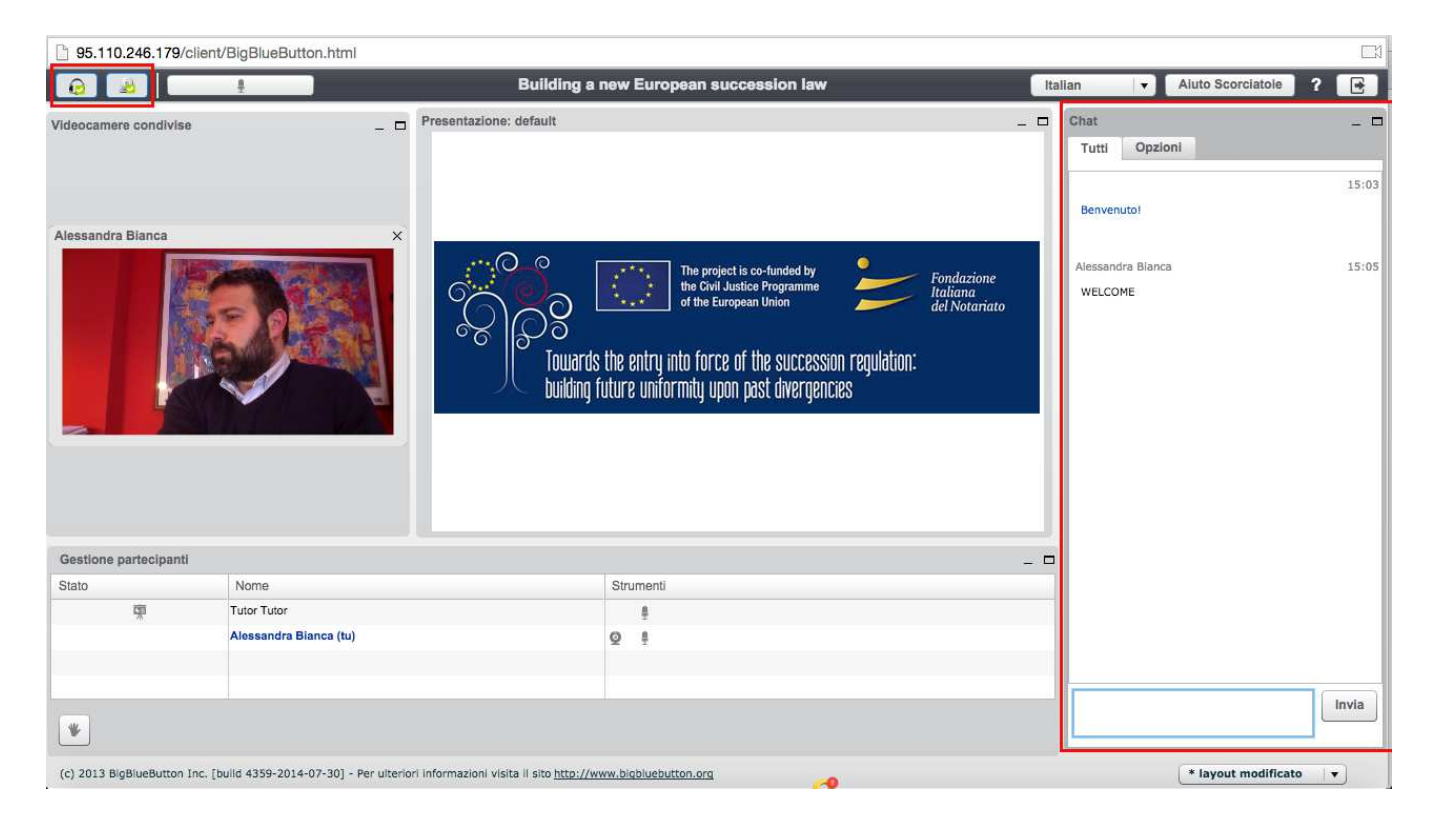

Una volta completato l'evento per uscire basterà cliccare sul pulsante in alto a destra.